# Jednoduchý průvodce e-shopem

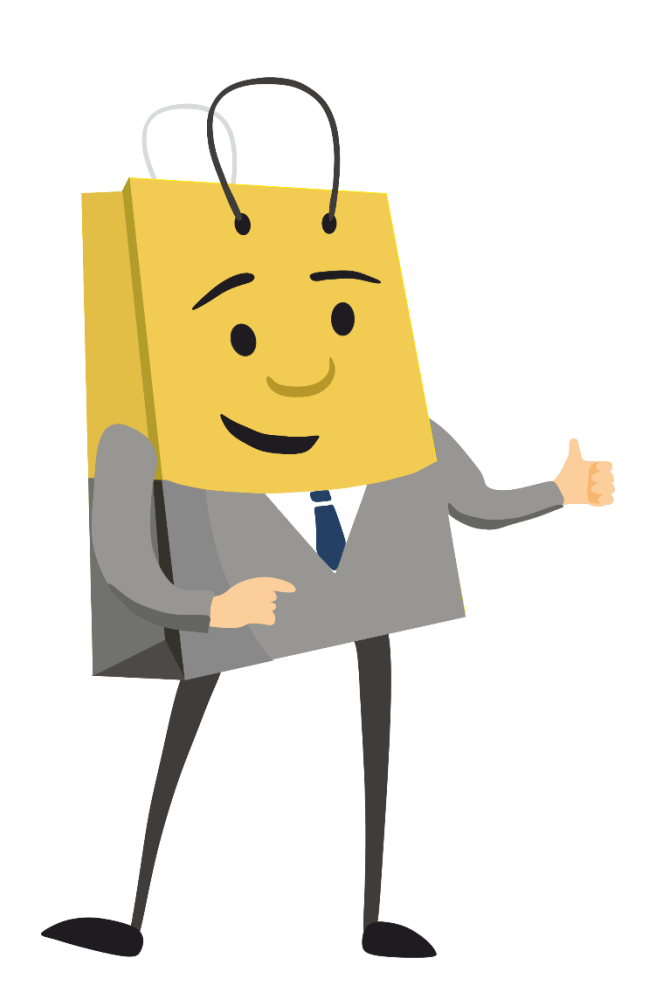

FineEshop ... vlastní e-shop rychle a jednoduše

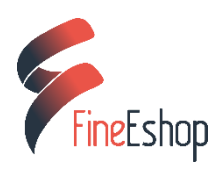

### Obsah

| Výběr šablony                       |   |
|-------------------------------------|---|
| Změna šablony                       |   |
| Změna šablony v již běžícím e-shopu |   |
| Smazání testovacího obsahu          | 9 |
| Práce se soubory a fotografiemi     |   |
| Zboží a kategorie                   |   |
| Nová kategorie produktů             |   |
| Stránky                             |   |
| Nové zboží                          |   |
| Atributy (vlastnosti zboží)         |   |
| Způsob dopravy                      |   |
| Zásilkovna a Uloženka               |   |
| Individuální doprava                |   |
| Způsob platby                       |   |
| Objednávky a faktury                |   |
| Práce s objednávkami:               |   |
| Základní nastavení e-shopu          |   |
| Facebook                            |   |
| Newsletter                          |   |
| Slevové kupóny                      |   |
| Vygenerovat slevové kupóny          |   |
| EET – elektronická evidence tržeb   |   |
| Aktivace EET v e-shopu              |   |
| Nastavení EET k jednotlivým platbám |   |
| Informační oznámení                 |   |
| Vzhled e-shopu                      |   |
| Vlastní CSS/LESS                    |   |
| Grafické bannery                    |   |
| Úvodní stránka                      |   |
| Vyskakovací okno                    |   |
| Proměnné šablony                    |   |

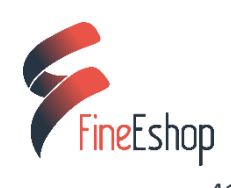

| SEO                              |  |
|----------------------------------|--|
| Obsah                            |  |
| Klíčová slova                    |  |
| Meta tagy                        |  |
| Odkazy směřujících na váš e-shop |  |

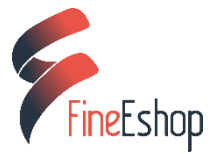

# Přihlášení do administrace

Prvním krokem je **přihlášení** do administrace. Přihlašovací údaje Vám byly zaslány emailem v okamžiku založení e-shopu (*pokud uvítací email nenajdete v přijatých zprávách, zkontrolujte spam*). Pro případ že ztratíte heslo, použijte funkci **Zapomenuté heslo**. Zde stačí vyplnit emailovou adresu uvedenou při registraci e-shopu a dále pokračovat podle pokynů v emailu.

| PŘIHLASTE SE                                                 | ZAPOMENUTÉ HESLO                                                                                    |
|--------------------------------------------------------------|----------------------------------------------------------------------------------------------------|
| Přihlašovací jméno:                                          | Zadejte své přihlašovací jméno nebo e-mail,<br>na e-mail Vám budou zaslány pokyny ke změně<br>hesla |
| Heslo:                                                       | Přihlašovací jméno nebo e-mail:                                                                     |
| ■Zapamatuj si mě                                             |                                                                                                    |
| PŘIHLÁSIT                                                    | ODESLAT                                                                                             |
| Zapomenuté heslo<br>Nemáte ještě registraci? : Vytvořit účet | Zpět na přihlášení                                                                                  |

# Výběr šablony

Práci s e-shopem začněte výběrem šablony. Šablona je základním stavebním prvkem e-shopu, odvíjí se od ní velikosti obrázků a rozložení produktů na stránce, proto její výběr neodkládejte.

<u>FineEshop</u> nabízí v současné době *8 šablon* v několika barevných variantách. Každá šablona je jiná a jedinečná. Pokud si s výběrem šablony nevíte rady, zde je malé představení jednotlivých šablon:

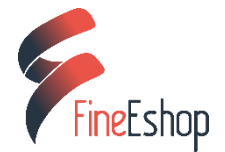

# šablona Sport - jednoduše rafinovaná

Klasickou šablonu oživuje menu, které je netradičně umístěno v pravém sloupci. Tuto šablonu doporučujeme například pro prodej *sportovního vybavení* a *oblečení, outdoorového vybavení, zahradních potřeb* a pro vše co je spjaté s aktivním životem a pobytem v přírodě.

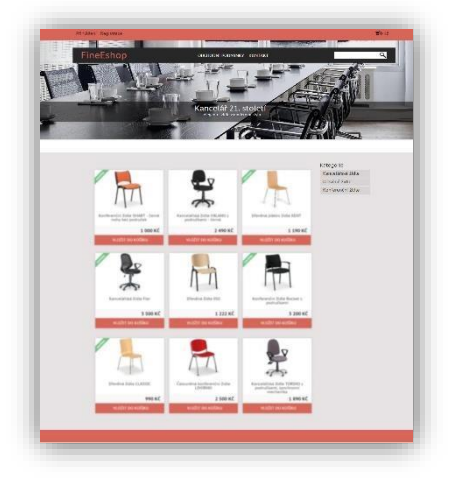

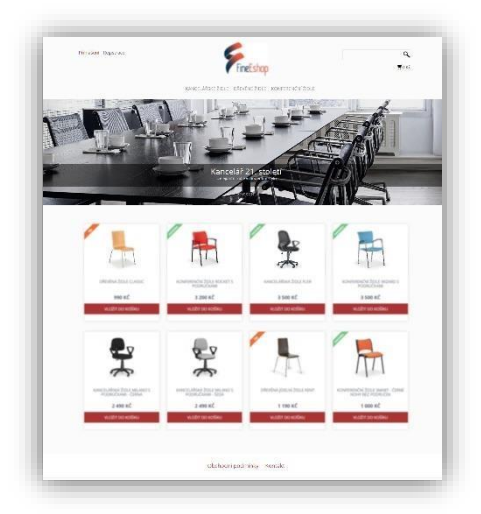

### šablona Simple – v hlavní roli bílá

Prodáváte *pestré šátky, autorské malby* nebo cokoliv, co je samo o sobě *designovým kouskem*? Pak sáhněte po **šabloně Simple.** Čistý, bílý design nechá dokonale vyniknout vašemu zboží. Nic neruší a neodvádí pozornost. Šablona je k dispozici ve 2 variantách – s klasickým bannerem nebo jako **Simple wide** s bannerem v šířce obrazovky.

# šablona Dark leather – Iuxusní a šik

Šablona Dark leather se těší velké oblibě. Banner v šířce obrazovky nabízí možnost prezentovat vaše zboží ve velkém stylu. Dopřejte svému e-shopu luxusní vzhled! Tato šablona byla navržena pro *prodej dámského zboží*, jako jsou *šperky, kosmetika, parfémy* a podobně, ale skvěle v ní bude vypadat takřka cokoliv.

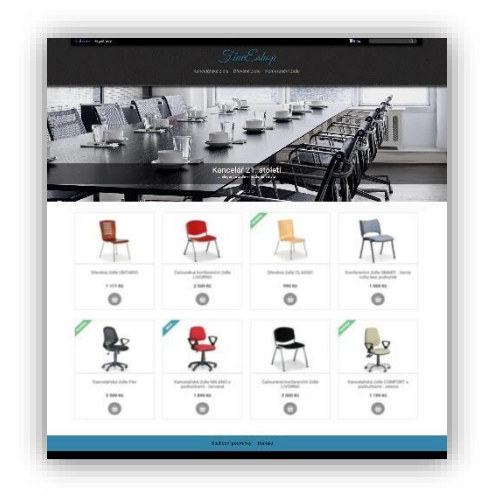

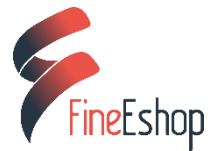

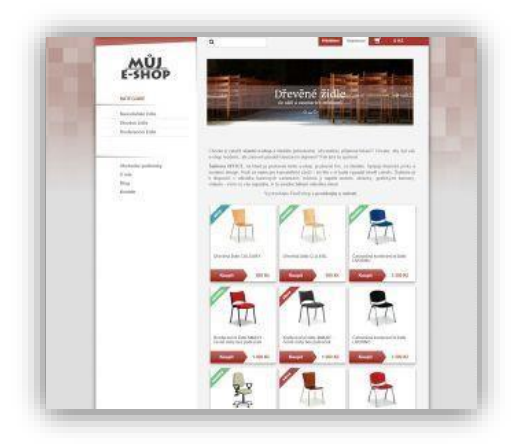

# šablona Office – klasická a střídmá

Nadčasová šablona s menu v levém sloupci působí klasicky, ale zároveň přináší řadu prvků, které dělají e-shop atraktivní i v 21. století. Tuto šablonu skvěle využijete pro prodej zboží, jako jsou *kancelářské potřeby, nábytek, knihy, drogerie* a vše co má působit klasicky a seriózně.

# šablona Spice – stylová a trendy

Šablona, která byla představena v říjnu 2015, odráží současné módní trendy. K dispozici je v 10ti pastelových barvách, které skvěle dokreslí vaši nabídku, ať už jde o *dětské zboží* či *oblečení*. Díky čistému designu se šablona hodí i pro *zdravotnické potřeby, potravinové doplňky, koření, čaje* nebo *sortiment zdravé výživy*.

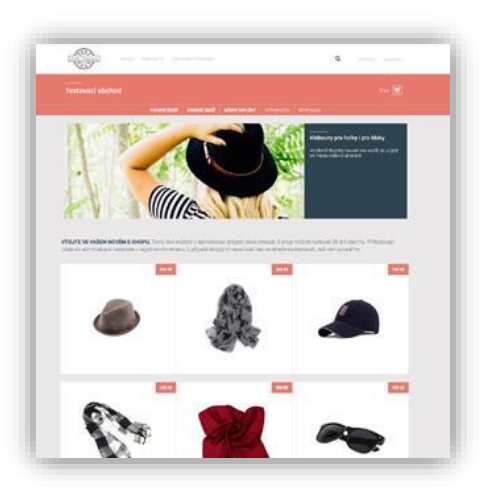

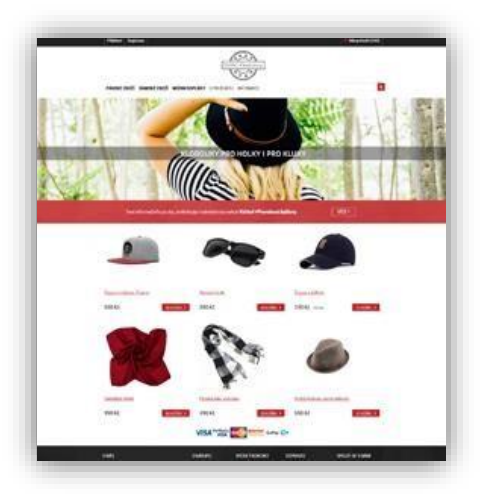

# šablona Comfort – jasně a přehledně

Šablona, která byla představena v prosinci 2015, nabízí moderní, čistý design. Ostré detaily v kombinaci s velkými náhledy zboží umožňují snadnou orientaci v nabídce. Čistě, jasně, přehledně. Šablonu využijete např. pro *prodej pánského zboží* a *módních doplňků*.

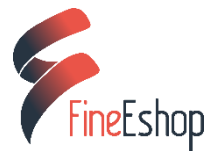

# Šablona Tech One – pokroková a flexibilní

První z řady flexibilních šablon, která vám přináší variabilní nastavení menu, variabilní zobrazení produktů, libovolný počet odkazů v menu a mnoho dalších vylepšení. Tato hi-tech šablona byla navržena pro prodej *elektroniky*, ale díky své flexibilitě a velkému počtu barevných variant ji lze využít v každém odvětví.

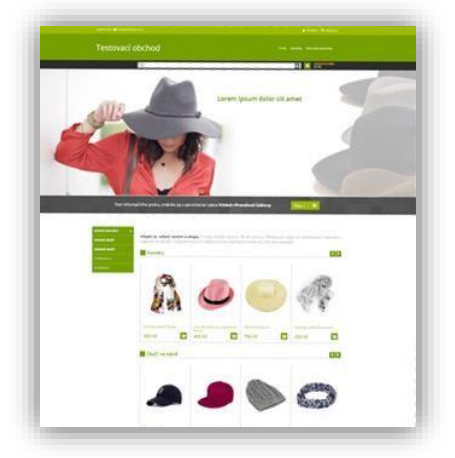

# Změna šablony

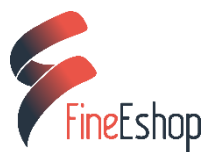

#### Změnu šablony provedete v administraci v sekci Vzhled – Šablona

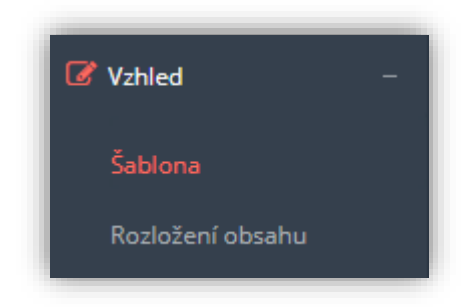

Šipky po stranách slouží k výběru barevné varianty. Volbu potvrďte tlačítkem Vybrat téma.

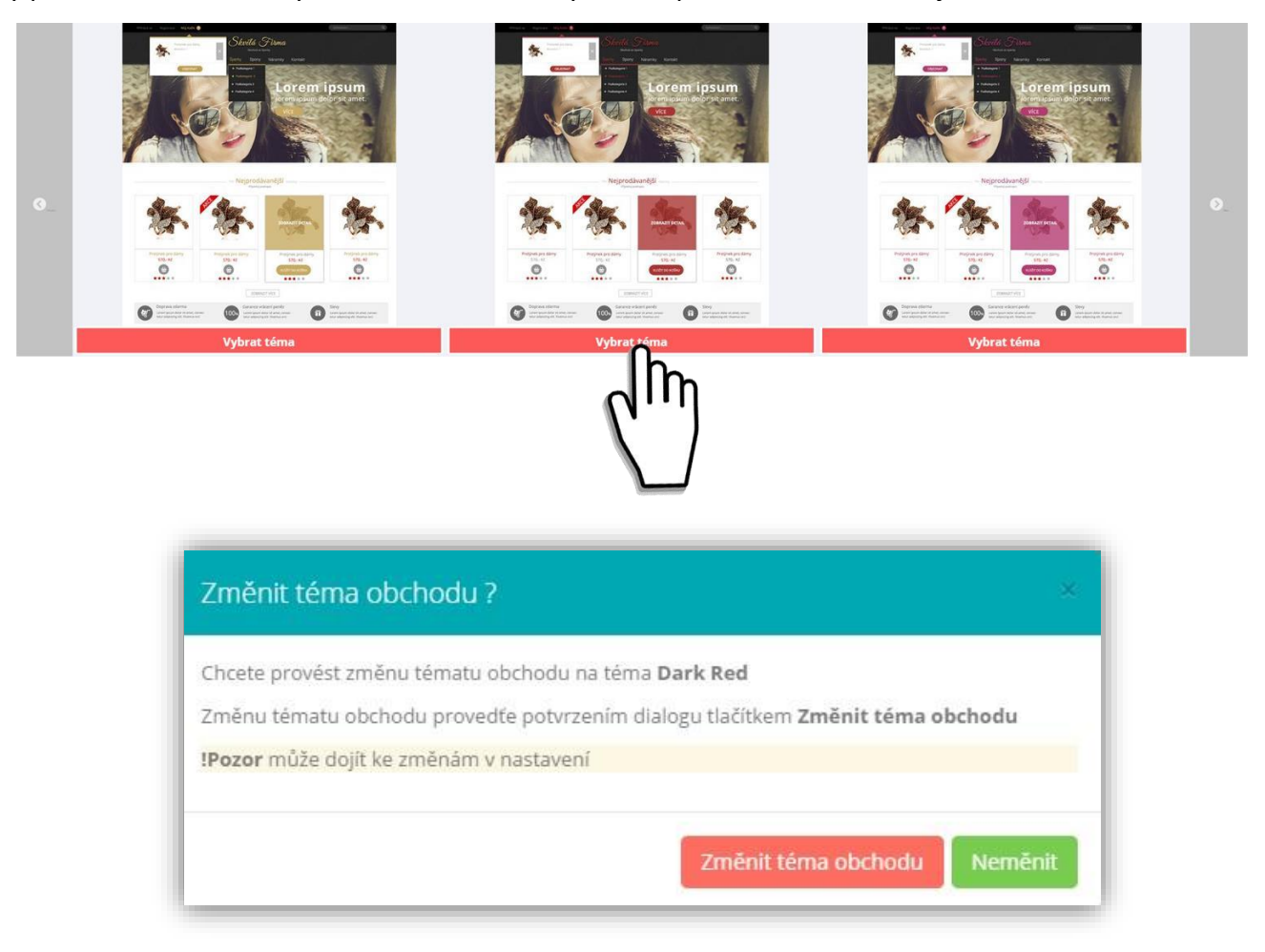

### Změna šablony v již běžícím e-shopu

Zatím co v **testovacím e-shopu** můžete měnit šablonu **bez omezení**, v již běžícím e-shopu počítejte, že změnou šablony může dojít ke **zhoršení kvality obrázků**. Zejména **grafické bannery** jsou pro každou šablonu individuálně ořezávány na požadovaný rozměr, proto po změně šablony proveďte i úpravu a ořez bannerů.

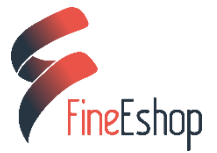

# Smazání testovacího obsahu

Testovací e-shop obsahuje data, pomocí kterých můžete testovat všechny funkce e-shopu.

Než začnete vytvářet vlastní e-shop s vlastím obsahem, je nutné odstranit testovací data. Využijte k tomu funkci Mazání dat. Po smazání testovacích dat vám zůstane prázdná šablona, kterou si naplníte vlastním obsahem.

- v administraci přejděte do Nastavení a následně do Mazání dat
- označte checkbox "Smazat všechna data, …" a potvrďte tlačítkem Smazat

| Mazání dat           |                                                                                    |
|----------------------|------------------------------------------------------------------------------------|
| Smazat všechna data, | včetně všech souborů i nastavení. Použijte, pokud chcete začít plnit e-shop Vašimi |
| (III)                |                                                                                    |

- funkce Mazání dat vymaže všechna vložená data
- funkce Vrátit e-shop do továrního nastavení obnoví testovací data

🗹 Vrátit eshop do továrního nastavení. (Pozor tato akce je nevratná a vymaže všechna Vaše data i nastavení) Vrátit do továrního nastavení

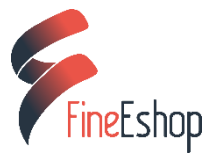

# Práce se soubory a fotografiemi

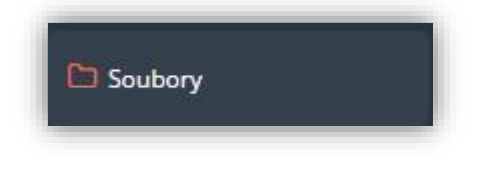

Vyberte záložku **Soubory** v administraci e-shopu. Zobrazí se vám lišta, která obsahuje:

|  | 🖿 Nová složka | 🌲 Nahrát soubory | 3 | ж | 6 | Û | Řadit podle: | data 🛧 | ¥ | názvu 🛧 | • |
|--|---------------|------------------|---|---|---|---|--------------|--------|---|---------|---|
|--|---------------|------------------|---|---|---|---|--------------|--------|---|---------|---|

- a. Možnost vytvoření nové složky/adresáře
- b. Nahrát soubory z PC
- c. Zrušit označení souborů
- d. Vyjmout sobory
- e. Vložit
- f. Vymazat
- g. Řadit podle data
- h. Řadit podle názvu

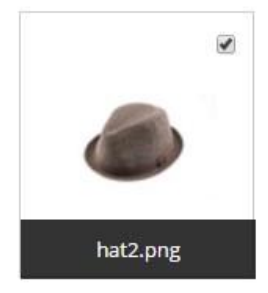

### Nová složka

Nahoře v liště klikněte na "Nová složka" – vyplňte název a potvrďte – nová složka se umístí vždy do aktuálně otevřené složky

#### Nahrát soubory

Nahrajte si obrázky a data z PC do administrace e-shopu – obsah doporučujeme rozdělit do složek pro lepší přehlednost, vytvořte složky jako "zbozi", "loga", "bannery" do kterých nahrajete svá data

### Ostatní akce (kopírovat, vložit, vymazat)

Složky nebo soubory označte pomocí checkboxu v horním rohu a poté klikněte na požadovanou akci v horní liště

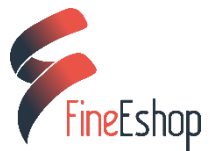

1 %

# Zboží a kategorie

# Nová kategorie produktů

- 1. v administraci vyberte Zboží a Kategorie, tlačítko Kategorie
- 2. vpravo nahoře použijte tlačítko Nová položka

| 🖺 Úložit úpravy struktu | ıry | 🖹 Nová položka 👻  |
|-------------------------|-----|-------------------|
|                         | К   | ategorie produktů |
|                         | K   | ategorie blogu    |
|                         | S   | tránka            |

- 3. vyberte Kategorie produktů
- 4. vyplňte Název kategorie název se propíše do URL kategorie:

fineeshop.cz/damske-obleceni/c1.htm

# Úprava kategorií:

**Přesouvání kategorií**: Přesun kategorií funguje pomocí *drag and drop* – kategorii uchopte myší, přetáhněte ji na požadované místo a potvrďte tlačítkem *Uložit úpravy struktury*.

**Podkategorie**: Vybranou kategorii uchopte myší, umístěte ji pod nadřazenou kategorii a posuňte směrem doprava – tím vznikne podkategorie. Úpravu potvrďte tlačítkem *Uložit úpravy struktury*.

Kategorie můžete **přesouvat z hlavního do vedlejšího menu**. Více o variabilních kategoriích se dozvíte ve videu:

Video - Variabilní kategorie

#### Editace kategorií:

Dámské oblečení

Kategorie můžete *upravit* nebo *smazat* kliknutím na ikony vpravo. K úpravě kategorie klikněte na ikonu tužky. Zobrazí se vám okno se třemi záložkami:

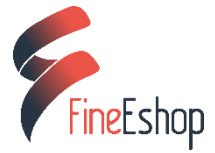

*Základní:* nabízí možnost *přejmenovat kategorii* a dále možnost změnit barvu písma a jeho zobrazení (tučně či kurzíva).

*Rozšířené: zde* najdete možnost vyplnit meta značky (klíčová slova a popis). Více o této funkci najdete v kapitole **SEO** (strana 41).

*Textový obsah*: vám umožní přiřadit ke kategorii informaci, která se zobrazí před a za zbožím v dané kategorii. Můžete vylepšit vzhled stránky *textem, obrázky* či *videem*.

|               | 6 4      |                                         |                |        | 1 Onn | iat + | Tabulka | • | vastroje | •    |   |   |   |  |
|---------------|----------|-----------------------------------------|----------------|--------|-------|-------|---------|---|----------|------|---|---|---|--|
|               |          | Formáty 👻                               | Velikost pís 🔹 | B      | I     | E     | E 3     |   | !≣ •     | 1    | Ē |   | в |  |
|               |          |                                         |                |        |       |       |         |   |          |      |   |   |   |  |
|               | p        | ~~~~~~~~~~~~~~~~~~~~~~~~~~~~~~~~~~~~~~~ |                |        |       |       |         |   |          |      |   |   |   |  |
| ext za zbožím | Soubor - | Úpravy 🕶                                | Vložit • Zobra | azit 🔻 | Form  | nát 🕶 | Tabulka | • | Nástroje | •    |   |   |   |  |
|               | * *      | Formáty 👻                               | Velikost pís 🝷 | B      | I     | E     | E 3     |   | :≣ -     | 1Ξ - | ₫ | 亘 | P |  |

Kategorie vylepšená o video a text pak může vypadat např. takto:

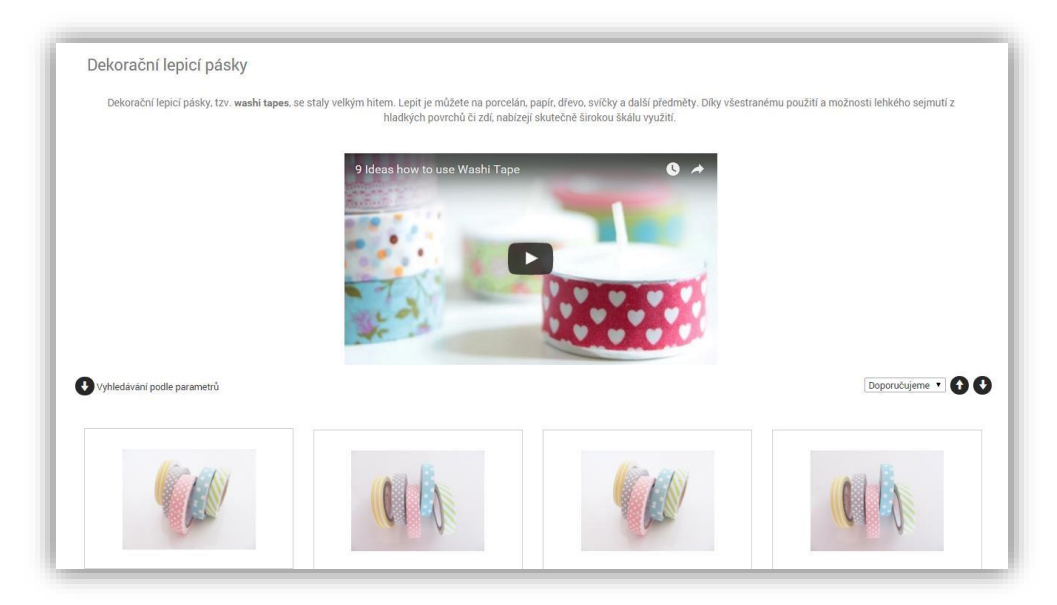

e-shop prouzkyapuntiky.cz

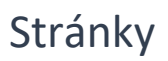

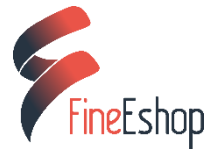

- 5. Stránku s vlastním obsahem vytvoříte kliknutím na *tlačítko Zboží a Kategorie Kategorie*
- 6. vpravo nahoře použijte tlačítko *Nová položka*

| 🖺 Úložit úpravy struktu | ry     | 🗎 Nová položka 👻                    |
|-------------------------|--------|-------------------------------------|
|                         | к<br>к | ategorie produktů<br>ategorie blogu |
|                         | S      | tránka                              |

- 7. vyberte Stránka
- 8. Vyplňte Název a přejděte do záložky Textový obsah. Vložte nadpis a libovolný obsah obrázky, videa, text.

Stránky s důležitým obsahem jsou k dispozici ve formě předvyplněné stránky, kterou si můžete snadno vygenerovat. Jedná se o Kontaktní informace a Obchodní podmínky:

### Kontaktní informace

Základem pro vygenerování těchto stránek jsou správně vyplněné údaje prodejce. Údaje vyplníte v nastavení: Nastavení – Základní nastavení – Údaje prodejce

Dále přejděte na: Kategorie – Nová položka – Stránka – Vygenerovat obsah – Kontakty

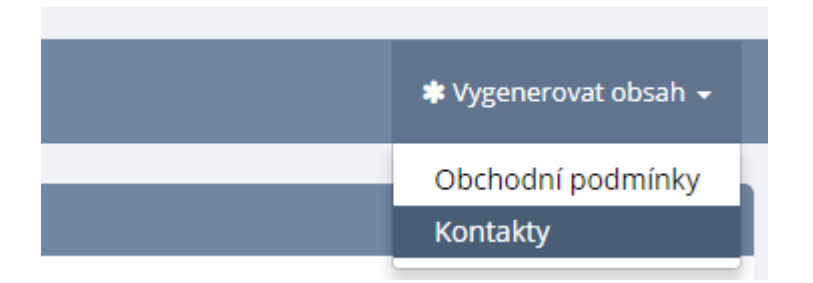

Zobrazí se **formulář**, který má již předvyplněné základní údaje o prodejci. Tyto údaje jsou dostačující, pokud e-shop provozujete sami. Podle potřeby můžete přidat další *kontaktní osoby, telefonní čísla, email, adresu prodejny, otevírací dobu* a další informace.

Po vyplnění klikněte na tlačítko *Vygenerovat*. Dále vyplňte název stránky např. *"Kontakty"* a uložte. Výsledkem bude stránka s kontakty včetně mapy.

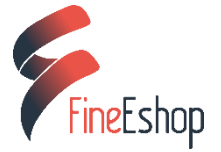

# Obchodní podmínky

Přejděte na: Kategorie – Nová položka – Stránka – Vygenerovat obsah – Obchodní podmínky

Obchodní podmínky pravidelně upravujeme tak, aby byly vždy v souladu s platnou právní normou.

### Nové zboží

Než začnete nahrávat zboží, je ideální mít v administraci již **nahrané fotografie**, které pak rovnou přiřadíte ke zboží. Jak nahrávat soubory a fotografie se dočtete v kapitole **Práce se soubory a fotografiemi** (strana 10).

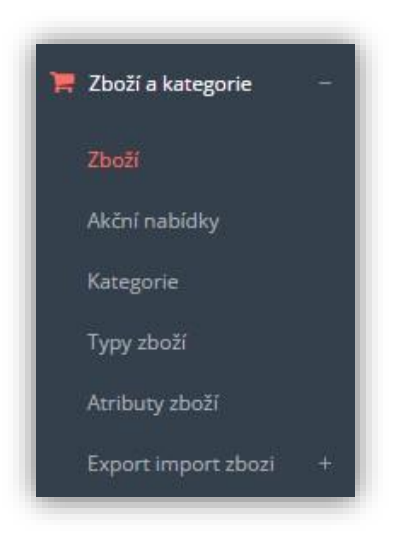

- 1. Vyberte v sekci Zboží a kategorie tlačítko Zboží.
- 2. V pravém rohu klikněte na tlačítko Nové zboží.

3. **Základní** – vyplňte název zboží, popis, zvolte cenu s DPH, nastavte sazbu DPH. Vyberte *Příznak* (akce, sleva, novinka, náš tip) – příznak je volitelný. Dále přidejte *Obrázky*. Potvrďte tlačítkem *Uložit*.

- 4. Sklad vidíte skladovou kartu produktu (pouze v tarifu Gold)
- 5. *Parametry* zde doplníte další informace (výrobce, kód zboží, EAN)

6. *Kategorie* – vyberte kategorii, ve které chcete zboží zobrazovat – zboží můžete zařadit do více kategorií zároveň.

7. *Pokročilé* – zde můžete přidat *Soubory*. Potvrďte tlačítkem *Uložit*.

# Úprava zboží:

#### Změna ceny:

- 1. Vyhledejte zboží pomocí filtru.
- 2. Zvolte Editace zboží pomocí zeleného tlačítka vpravo: 🛛 🐼
- 3. Napište novou cenu a uložte.

#### Vytvoření kopie zboží:

- 1. Zvolte *Editace zboží* pomocí zeleného tlačítka vpravo:
- 2. Stiskněte nastavovací tlačítko vpravo nahoře:
- 3. Zvolte *Vytvořit kopii*.
- Objeví se nové zkopírované zboží, kde se k názvu připojí "\_kopie". Zboží můžete upravit a uložit.

### Akční nabídky

- 1. Vpravo nahoře klikněte na tlačítko Nová akční nabídka
- 2. Zadejte Název a základní parametry akce a Vytvořit
- 3. Tlačítkem Přidat zboží přiřaďte k akci zboží
- 4. Akční nabídku potvrďte tlačítkem Použít

### Atributy (vlastnosti zboží)

Atribut = vlastnost zboží. Nejčastěji např. velikost, barva, materiál. Nastavení vlastností zboží probíhá v pěti krocích:

#### 1) Vytvořte Typ zboží

- 1. v sekci Zboží a kategorie Typy zboží klikněte na tlačítko Nový typ vyplňte název
- 2. typ zboží zakřížkujte jako aktivní tím se zobrazí všem uživatelům

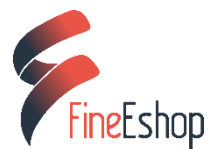

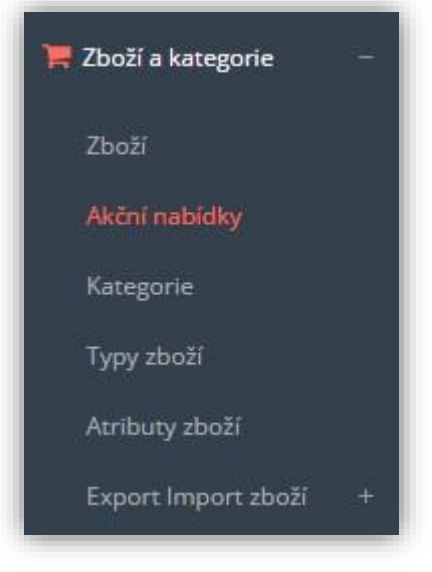

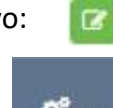

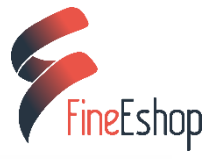

| 🍘 Administrace        | Přidat typ zboží |              |
|-----------------------|------------------|--------------|
| 🃜 Zboží a kategorie – |                  |              |
| Zboží                 | Jméno typu       | klobouk      |
| Akční nabídky         |                  | 🗸 Je aktivní |
| Kategorie             |                  | Uložit       |
| Typy zboží            |                  |              |
|                       | _                |              |
|                       |                  |              |

#### 2) Přidejte Atributy

- v sekci Zboží a kategorie Atributy zboží klikněte na tlačítko Nový atribut vyplňte název např. "velikost"
- 2. atribut zakřížkujte jako "zákaznickou vlastnost" tím se zobrazí všem uživatelům a nastavení uložte dále přidejte *Hodnotu atributu*

#### 3) Hodnota Atributu

Hodnota atributu je v tomto případě S, M, L, XL – jedná se o hodnoty, které zákazník vybírá v detailu konkrétního zboží.

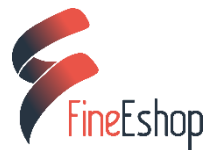

| 🚯 Administrace        | Nová hodnota vlastnosti produktu |
|-----------------------|----------------------------------|
| 📜 Zboží a kategorie – | Imána tunu C                     |
| Zboží                 | Jmeno typu 5                     |
| Akční nabídky         | Výchozí hodnota                  |
| Kategorie             | Obrázky Přidat obrázek           |
| Typy zboží            |                                  |
| Atributy zboží        | լի                               |
|                       |                                  |

K hodnotě atributu můžete přidat i fotku zboží. Po uložení pokračujte a přidávejte další hodnoty, dokud nebudete mít kompletní seznam hodnot:

| Hodonoty atributu |               |         |            |
|-------------------|---------------|---------|------------|
| Id hodnoty        | Název         | Výchozí |            |
|                   |               |         | Filtrovat  |
| 5                 | uni           | 1       | <b>2</b>   |
| 6                 | S (54-55cm)   | 0       | <b>(2)</b> |
| 7                 | M (56-57cm)   | 0       | <b>(2)</b> |
| 8                 | L (58-59cm)   | 0       | <b>(2)</b> |
| 9                 | XL (60-61 cm) | 0       | 2          |

#### 4) Přiřaď te atribut k typu zboží

Přejděte do sekce *Typ zboží* – vyberte daný typ, v tomto případě "klobouk", zvolte *Upravit* a zeleným tlačítkem + přidejte atributy, které chcete k danému typu zboží přiřadit.

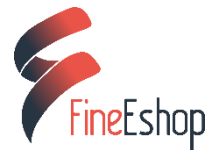

| Patende atribuity zbol5/     Dostupné atribuity zbol5/       Vázené atribuity zbol5/     Dostupné atribuity zbol5/       Vázené atribuity zbol5/     Název       Zákaznická vlastniost     Název       Tórmer     Tórmer                                                                                                    | vené atributy zboží<br>zeré atributy zboží<br>zeré zikazničká vlastnost<br>a viele venkou venkou ve | iéno typu            | klobouk    |                      |         |                         |                      |          |
|----------------------------------------------------------------------------------------------------|----------------------------------------------------------------------------------------------------|----------------------|------------|----------------------|---------|-------------------------|----------------------|----------|
| Interné atributy zboží     Dostupné atributy zboží       iázev     Zákaznická vlastnost       Fármer     Fármer                                                                                                    | UUSZ<br>Izeré atributy zboží<br>Izer Zákaznická vlastnest<br>a Zákaznická vlastnest<br>Izer V Zákaznická vlastnest<br>Vetkost<br>Vetkost<br>Vetkost                                                                                                    |                      | Je aktivní |                      |         |                         |                      |          |
| Azené atributy zboší Dostupné atributy zboší Sazenická vlastnost Sazenická vlastnost Sazeni                                                                                                    | azené atributy zboží<br>izev Zákaznická vlastnost<br>a V C C C C C C C C C C C C C C C C C C                                                                                                    |                      | Uložit     |                      |         |                         |                      |          |
| Zákazničká vlastnost     Dostupné atributy zboží       Ekzev     Zákazničká vlastnost       Tárvenť     Název       Zákazničká vlastnost     Image: Standard Standard Standa                                                      | Izev Zákaznická vlastnosť Dostupné atributy zboží<br>Izev Zákaznická vlastnosť Název Zákaznická vlastnosť<br>na v I                                                                                                    |                      |            |                      |         |                         |                      |          |
| štev     Zákazničká vlastnost     Nátev     Zákazničká vlastnost       Image: Comparison of the state of the state of the | izev Zákaznická vlastnosť<br>A Caracter Caracter       | azené atributy zboží |            |                      |         | Dostupné atributy zboží |                      |          |
|                                                                                                    | a velkost velkost                                                                                                    | iktev                |            | Zákaznická vlastnost |         | Název                   | Zákaznická vlastnost |          |
| n in the second second s                                                                                                    | a velkost velkost                                                                                                    |                      |            |                      | Filment |                         |                      | Férrevet |
|                                                                                                    | I^                                                                                                    | va                   |            | ~                    |         | velkost                 | ¥                    | 8        |

Pak následuje volba *Hodnoty parametru*. Pokud máte hotovo, vše uložte.

| Název                |                      |
|----------------------|----------------------|
|                      | Filmont              |
| uni                  | 0                    |
| S (54-55cm)          | 8                    |
| M (56-57cm)          | 8                    |
| L (58–59cm)          | ×                    |
| XL (60-61cm)         | 0                    |
| Zákarnická vlastnost | Zrušit Ulot<br>Násev |

#### 5) Přidejte atribut ke konkrétnímu zboží

Vraťte se zpět do sekce *Zboží*, kde vyhledejte konkrétní produkt, ke kterému chcete přidat atribut. Nejprve zvolte:

*Editace zboží* – záložka *Rozšířené* – v rolovacím menu *Typ zboží* vyberte např. "Klobouky".

Nastavení uložte. Dále klikněte na Nastavení atributů.

| Administrace          | Zboží |     |                        |       |        | Nové zboží | Poslední navštívené 👻 |
|-----------------------|-------|-----|------------------------|-------|--------|------------|-----------------------|
| Zboží a kategorie –   |       |     |                        |       |        |            |                       |
| Zboží                 | Id    | Kód | Název                  | time. |        | Zobrazovat |                       |
| ční nabídky           |       |     |                        |       |        |            | Filtrovat             |
| Kategorie             | 1     |     | Dámský klobouk         |       | 490 Kč | 0          | 0 💊 🗹                 |
| Typy zboží            | 2     |     | Hedvábný šátek         |       | 990 Kč | 0          | o 💊 🗹                 |
| Atributy zboží        | з     |     | Sluneční brýle         | 1     | 390 KZ | 0          | o 💊 🗹                 |
| Export import zbozi + | 4     |     | Hnědý klobouk, tvídový |       | 590 Kč | 0          | <mark>       </mark>  |
|                       |       |     |                        |       |        |            | _lh_                  |

Vyberete a označte hodnoty, které chcete přiřadit k tomuto konkrétnímu zboží a uložte. Výsledkem je rolovátko, které zákazník vidí v detailu zboží.

| arva <b>hnědá</b>                      |        |
|----------------------------------------|--------|
| elikost                                |        |
| <mark>S (54–</mark> 55cm) <del>-</del> |        |
| S (54–55cm)                            |        |
| M (56–57cm)                            |        |
| L (58–59cm)                            | Kounit |

**Tarif Gold** nabízí také *Úpravu ceny podle vlastností*. Cenu můžete navýšit o libovolnou částku, popř. procento v závislosti na vybrané vlastnosti.

| Тур                         | Částka |                   |  |
|-----------------------------|--------|-------------------|--|
| modifikace                  |        |                   |  |
|                             |        |                   |  |
|                             |        |                   |  |
|                             |        |                   |  |
| arva                        |        |                   |  |
| arva<br>modrá               | 0      | Navýšení 🔹        |  |
| arva<br><b>modrá</b>        | 0      | Navýšení <b>•</b> |  |
| arva<br><b>modrá</b><br>zor | 0      | Navýšení <b>•</b> |  |

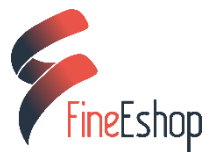

# Způsob dopravy

- 1. V administraci vyberte položku *Nastavení*, tlačítko *Způsoby dopravy*.
- 2. Pojmenujte způsob dopravy a nastavte cenu včetně DPH.
- 3. v záložce Sledování zásilky vyberte Přepravní společnost.
- 3. Potvrďte tlačítkem *Uložit*.

### Editace dopravy:

U vybraného způsobu dopravy zvolte Editace pomocí tlačítka:

Zobrazí se vám okno s několika záložkami:

Základní: změna názvu a ceny dopravy

Rozšířené: Zobrazovat – aktivuje/deaktivuje zobrazení dopravy

Obrázek – přiřazený obrázek je možné zobrazit v patičce

**Doprava zdarma:** pokud chcete poskytovat tuto dopravu zdarma od určité hodnoty objednávky, zadejte hodnotu objednávky

*Sledování zásilek:* zakřížkujete-li *Sledovat zásilky u této dopravy:* Sledovat zásilky u této dopravy budete při změně stavu objednávky na *Vyexpedována – předána dopravci* vyzváni k vyplnění čísla zásilky. Pokud zároveň zakřížkujete i *Zasílat informaci emailem:* Zasílat informaci e-mailem

E-shop **automaticky odešle** zákazníkovi email s odkazem na sledování jeho zásilky. Obsah emailové zprávy můžete upravit v okně *Text emailu.* 

*Přidružené způsoby platby:* zde stanovíte, jaký způsobem je možné objednávku uhradit (např. hotově, platba převodem, kartou atd.). Způsoby platby se zabývá další kapitola *Způsoby platby*.

Velikost zásilek: slouží k nastavení individuální dopravy viz kapitola Individuální doprava (strana 22).

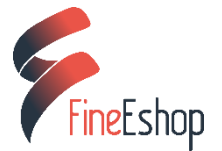

## Zásilkovna a Uloženka

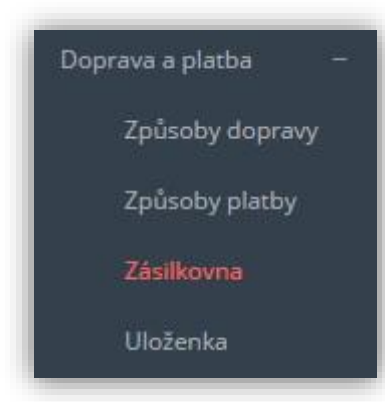

Propojení na Zásilkovnu a Uloženku je pro vás k dispozici v tarifech *Exclusive* a *Gold*. Podrobný video návod, jak propojíte svůj FineEshop se službou Zásilkovny a Uloženky naleznete zde: <u>Video návod:</u> <u>Zásilkovna a Uloženka - propojení s e-shopem</u>

# Jak vložit do zápatí logo dopravce?

Postup pro vložení obrázku je stejný pro všechny dopravce:

- 1) přejděte do nastavení *Doprava a platba Způsoby dopravy*
- 2) zvolte editovat vybraný způsob dopravy a v záložce *Rozšířené* přidejte k dopravě obrázek (logo dopravce)
- dále přejděte do sekce Vzhled Patička a zde přidejte nový prvek "Dopravci" zvolte vybraný způsob dopravy (lze vybrat i více dopravců) a přidejte nadpis 4) uložte

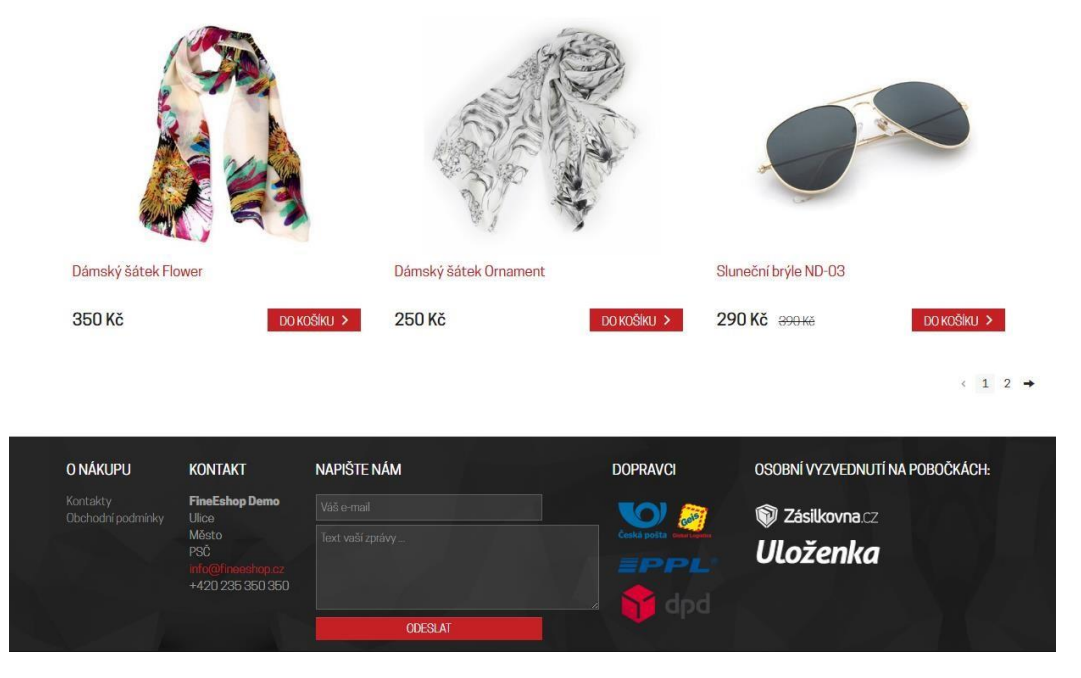

Příklad e-shopu s logy vloženými do patičky

# Individuální doprava

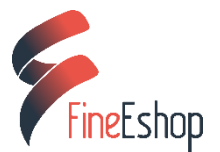

Funkce *Individuální doprava* slouží k individuálnímu nastavení a výpočtu sazby za dopravu. Podle velikosti zboží si snadno stanovíte sazbu za dopravu. Návod k nastavení individuální dopravy naleznete zde:

#### Video návod: Individuální doprava

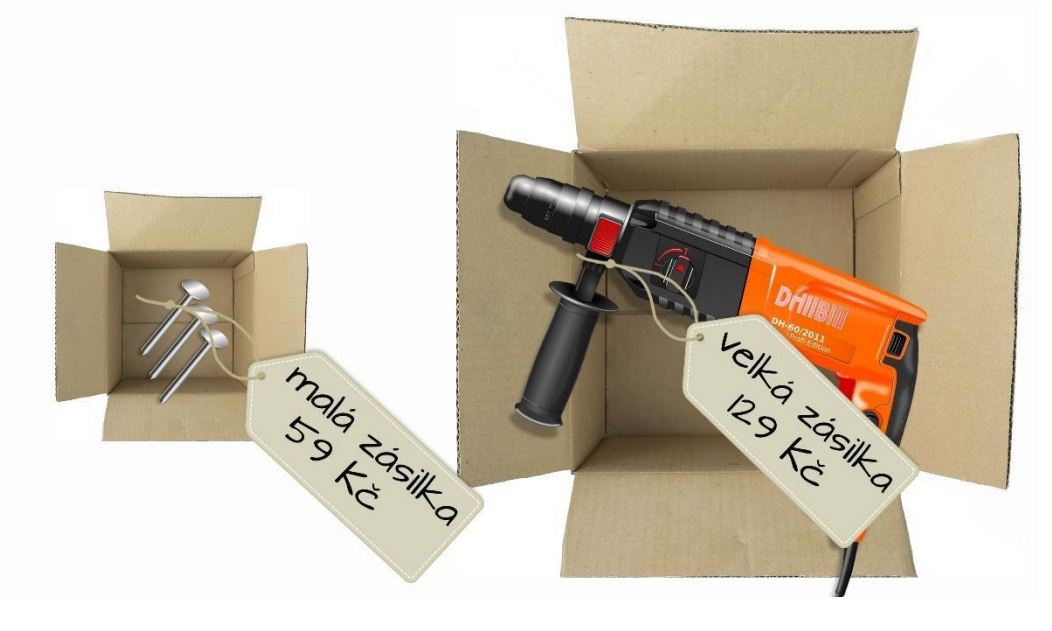

# Způsob platby

V administraci vyberte položku *Nastavení*, tlačítko *Způsoby platby*.

- 1. Pojmenujte způsob platby a nastavte cenu včetně DPH.
- 2. Potvrďte tlačítkem Uložit.

### Editace plateb:

U vybraného způsobu platby zvolte Editace pomocí tlačítka: 🧭

Zobrazí se vám okno s několika záložkami:

#### Základní: změna názvu a ceny

*Rozšířené: Typ platby* – vyberte typ platby – pokud jde o platbu kartou, zvolte poskytovatele platební brány (GoPay, PayU, PayPal)

Zobrazovat – aktivuje/vypne zobrazení platby

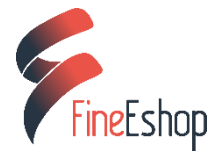

Přidružené způsoby dopravy: vyberte některý ze způsobů dopravy, který jste vytvořili v předchozím kroku

*Nastavení účtu:* zobrazuje se pouze u online plateb a slouží k jejich nastavení a aktivaci. Více o aktivaci online plateb se dočtete na blogu <u>eshopjednoduse.cz</u>

# Objednávky a faktury

| 📕 Objednávky | 1. | Zde vidíte veškeré zákazníkem <b>odeslané objednávky</b> . |
|--------------|----|------------------------------------------------------------|
|              | 2. | Jednotlivé objednávky otevřete tlačítkem: 🛛 🕼              |

#### Práce s objednávkami:

| 🔒 Odeslat zákazníkovi | vytvořit doklad 🗸 | 🔒 Tisk Štítku | 🖨 Tisk PDF | Změnit stav 👻 | <b>0</b> % - |
|-----------------------|-------------------|---------------|------------|---------------|--------------|
|-----------------------|-------------------|---------------|------------|---------------|--------------|

Odeslat zákazníkovi: odešle email s objednávkou zákazníkovi.

*Vytvořit doklad*: z objednávky lze vytvořit fakturu nebo zálohovou fakturu.

Tisk štítku: pošle do tisku štítek s adresou odesílatele (používá vaše údaje se základního nastavení e-shopu) a příjemce

Tisk PDF: vytiskne objednávku.

*Změnit stav:* stav objednávky slouží jako informace pro vás i pro zákazníka – registrovaný zákazník vidí, po přihlášení do e-shopu, změnu stavu objednávky.

Odstranit objednávku: vymaže objednávku – pozor, jedná se o nevratný proces!

Pomocí editovacích tlačítek *můžete upravovat, případně doplnit kontaktní informace nebo* můžete i přidat zboží, které váš zákazník zapomněl do košíku dodat. Registrovaný zákazník vidí, po přihlášení do e-shopu, všechny změny v objednávce.

# Práce s doklady:

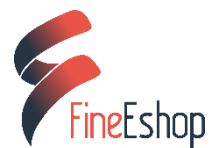

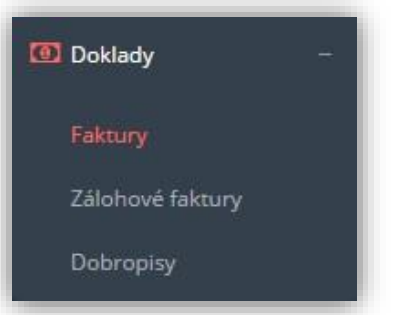

Na základě došlé objednávky vystavíte doklad k nákupu v podobě:

Faktury

Zálohové faktury

Dobropisu

# Základní nastavení e-shopu

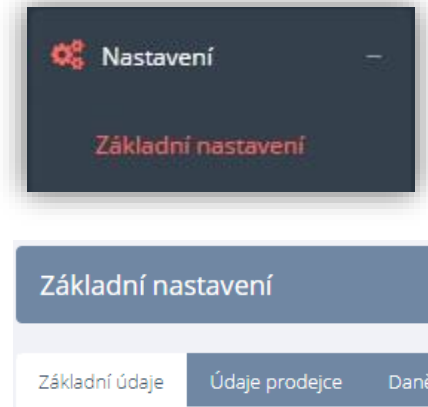

**Před začátkem prodeje** nastavte základní informace potřebné ke spuštění e-shopu. V administraci přejděte do sekce *Nastavení – Základní nastavení.* Zobrazí se vám okno s několika záložkami:

| Základní na:      | stavení             |                  |                   |                         |                   |           |         |
|-------------------|---------------------|------------------|-------------------|-------------------------|-------------------|-----------|---------|
| Základní údaje    | Údaje prodejce      | Daně             | Číslování dokladů | Výchozí hodnoty dokladů | Alternativní měny | Zobrazení | Ostatní |
| Název obchodu     |                     | Testovací obchod |                   |                         |                   |           |         |
| Titulek stránk    | y (lišta prohlížeče | )                | Testovací obchod  |                         |                   |           |         |
| Skrytý text v log | gu stránky          |                  | Testovací obchod  |                         |                   |           |         |

*Základní údaje*: název obchodu, logo e-shopu a logo pro dokumenty. Logo není povinné, pokud ho necháte prázdné, zobrazí se místo loga název e-shopu.

*Údaje prodejce:* uveďte údaje o vaší firmě. Tyto údaje se automaticky přenesou do dokladů (objednávek, faktur, atd.) i do kontaktů.

*Daně*: zvolte, zda jste či nejste plátce DPH a jakým způsobem budete zadávat ceny. Více o nastavení DPH zde:

video - Nastavení pro neplátce DPH video - Nastavení pro plátce DPH

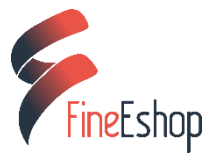

Výchozí hodnoty dokladů: nastavení Spec. symbolu, Konst. symbolu a Splatnosti faktur

*Alternativní měny: Orientační měny v košíku* – zde je na výběr cca. 30 alternativních měn, které slouží pro přepočet měny v košíku (měny jsou pouze orientační, fakturace probíhá vždy v Kč)

#### Zobrazení:

- Zobrazovat drobečkovou navigaci (breadcrumbs) drobečková navigace slouží k lepší orientaci zákazníků v kategoriích vašeho e-shopu:
   MÓDNÍ DOPLŇKY / Šátky a šály
- 2. *Zobrazovat kontrolu věku 18 let* vhodné pro prodejce alkoholu či jiného zboží, které není prodejné nezletilým
- 3. Zobrazovat ceny u vlastností produktu
- 4. Zobrazovat ceny s DPH i bez DPH umožňuje dvojí zobrazení cen viz video níže
- 5. Povolit zobrazení cen bez DPH umožňuje dvojí zobrazení cen viz video níže
- 6. Vždy zobrazovat ceny bez DPH umožňuje dvojí zobrazení cen viz video níže

Video - Dvojí zobrazení cen pro plátce DPH

#### Ostatní:

- 1. Zobrazuje se Šopík aktivuje/deaktivuje interaktivní nápovědu (beta verze)
- 2. Číslo pro měření Google Analytics
- 3. Kód pro ověření stránky (google-site-verification)
- 4. Počet řádek produktů (pokud je nastaveno 0, použije se výchozí nastavení šablony)
- 5. Automatické odhlášení po (minuty) nastavte si čas, po kterém dojde k automatickému odhlášení z administrace z důvodu vaší bezpečnosti je nastaveno odhlášení po 20 minutách, čas však můžete libovolně upravit

# Facebook

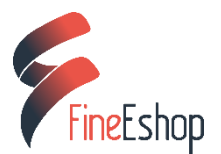

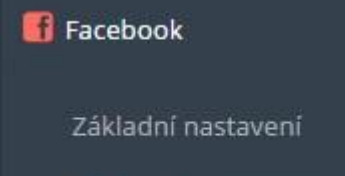

Pokročilá nastavení

#### Facebook – základní nastavení

Zde si nastavíte obrázek a popis, který se bude zobrazovat při sdílení vašeho e-shopu přes sociální síť Facebook. Vyplňte:

- 1. *Odkaz* odkaz na váš e-shop nejčastěji na úvodní stranu, ale můžete odkazovat i na konkrétní stránku či zboží vašeho e-shopu
- 2. Název stránky název vašeho e-shopu
- Titulek stránky název vašeho e-shopu nebo jakýkoliv slogan který používáte, či výzva k akci (Soutěžte s námi, Výprodej, ...)
- 4. Popis stránky podrobnější popis vaší nabídky
- 5. *Obrázek* pro sdílení nejčastěji úvodní stránka e-shopu, ale můžete použít i vaše logo, nejprodávanější produkty atd.

#### Facebook – pokročilá nastavení

Slouží k nastavení tzv. Page pluginu v patičce e-shopu a dále tlačítek To se mi líbí a Sdílet u zboží.

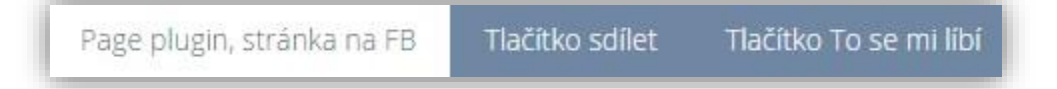

#### Facebook – page plugin

- 1. Přepněte na "Widget stránka je aktivní"
- 2. Vyplňte odkaz na váš Facebook
- 3. Můžete upravit šířku a výšku widgetu a zobrazení
- 4. Uložte

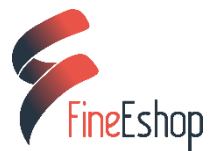

#### Dále přejděte do sekce Vzhled – Patička – kde zvolte možnost Nový a vyberete Facebook:

| Nastavení patiček | 🗎 Νονý 🛩                                                                                    |
|-------------------|---------------------------------------------------------------------------------------------|
|                   | Textový blok<br>Kontaktní informace<br>Dopravci<br>Platby<br>Vlastní menu<br>Rychlý kontakt |
|                   | Facebook                                                                                    |

#### Vyplňte nadpis a uložte:

| Nastavení patiček                  | Νονγ         |
|------------------------------------|--------------|
| Editace box <mark>u</mark> patičky |              |
| Nadpis                             | Facebook     |
|                                    | Uložit Zruši |

#### Facebook – tlačítko Sdílet a To se mi líbí

Tlačítka se budou zobrazovat v detailu zboží u všech vašich produktů.

- 1. Přepněte na "Tlačítko sdílej je aktivní"
- 2. Vyberte Typ tlačítka
- 3. Uložte

Stejně postupujte i při aktivaci tlačítka To se mi Líbí.

# Newsletter

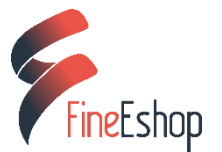

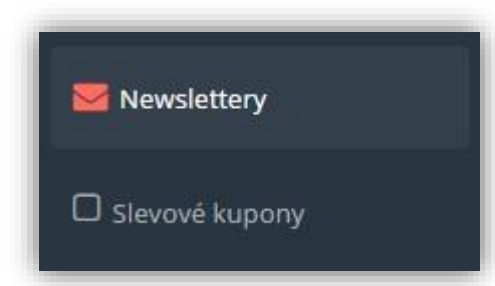

Funkce Newsletter slouží k hromadnému rozesílání oznámení, zpráv a novinek mezi vaše zákazníky. V administraci e-shop přejděte do sekce *Newslettery*. Vpravo nahoře klikněte na položku *Nový newsletter*:

Nový newsletter

Zde vyplňte:

- 1. Název
- 2. Předmět
- 3. Text newsletteru můžete použít formátování a vkládat odkazy
- 4. Jméno odesílatele nejčastěji název e-shopu
- 5. Email odesílatele

Po uložení přejdete na další stránku, kde vidíte údaje o vytvořeném newsletteru:

- 1. Název
- 2. Stav
- 3. Testovací email vyplňte emailovou adresu a odešlete slouží pro vaši kontrolu 4. Příjemci

Newsletter můžete editovat kliknutí na tlačítko Upravit vpravo nahoře:

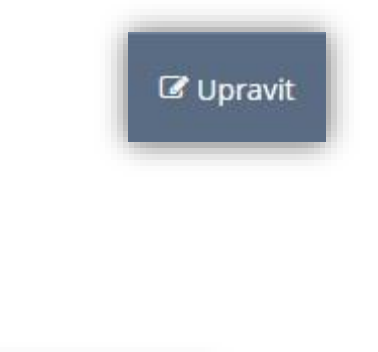

### Příjemci

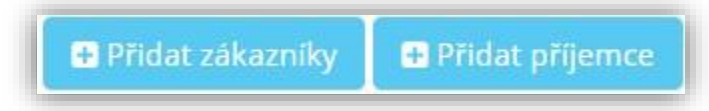

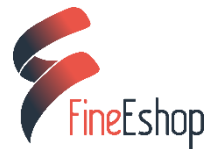

 Přidat zákazníky - příjemci newsletteru bývají nejčastěji vaši registrovaní zákazníci. V kolonce Rychlý filtr si můžete vybrat buď všechny zákazníky, nebo jen některé, podle toho kdy a zda u vás již nakoupili:

| Všichni                         |
|---------------------------------|
| Nakoupili za posledních 30 dní  |
| Nakoupili za posledních 360 dní |
| Nemají žádný nákup              |

 Přidat příjemce - zde doplníte příjemce z řad neregistrovaných zákazníků. Stačí vyplnit emailovou adresu příjemce a jméno (není povinné).

Jakmile přidáte příjemce, změní se stav newsletteru na *Připraven* a můžete spustit rozesílání:

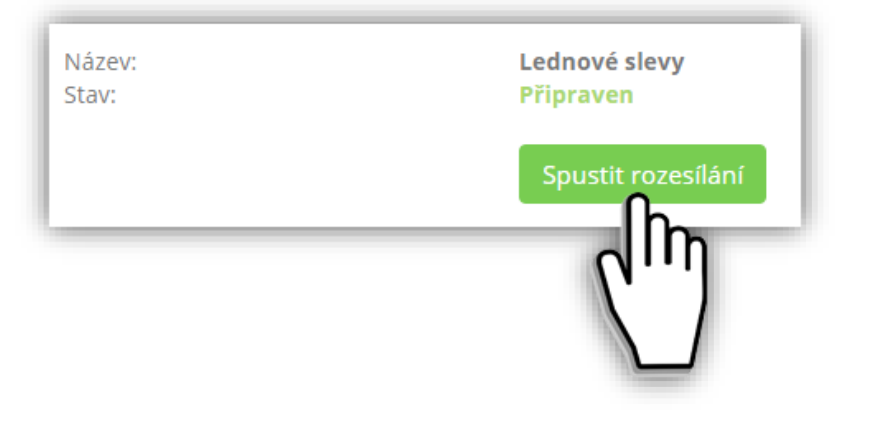

# Slevové kupóny

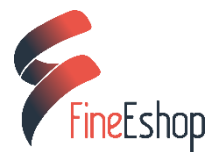

# Slevové kupony

Slevy, kupóny, poukázky…přesně na to zákazníci slyší. Nabídněte jim speciální slevu a budou se k vám rádi vracet Jak na to? V administraci přejděte do sekce*Slevové kupóny.* Zde máte v horní liště na výběr:

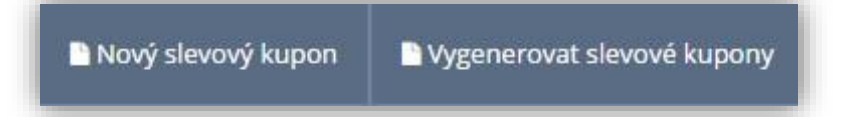

#### Nový slevový kupón

| Nový slevový ku | ipon                |
|-----------------|---------------------|
| Kód             |                     |
| Sleva           |                     |
| Typ slevy       | %                   |
| Platí od        |                     |
| Platí do        |                     |
|                 | Vícenásobné použití |
|                 | Uložit              |
|                 |                     |

- zadejte kód kupónu může se jednat o tajný kód, kteří znají jen vlastníci slevové poukázky, či může jít o kód, který veřejně nabídnete všem. Příkladem takového "tajného" kódu jsou různé kombinace číslic a písmen, např. X100. Veřejný kód pak může být třeba ve formátu Vánoce 2016.
- 2. vložte výši slevy jde o číselnou hodnotu, např. 100

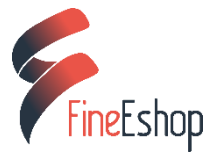

- 3. **typ slevy** zvolte, zda se jedná o slevu v procentech, či korunách.
- 4. vyplňte platnost kupónu
- 5. *Vícenásobné použití* volte ve chvíli, kdy se jedná o veřejný kód, který může použít neomezený počet zákazníků
- 6. uložte

Nyní už mohou vaši zákazníci využívat slevu pomocí kódu, který zadají v košíku při objednávce.

Po načtení kupónu se jim automaticky odečte sleva:

| 1 Košík 2                                         |     | 3         | 4          |            |       |
|---------------------------------------------------|-----|-----------|------------|------------|-------|
| oží                                               | Ks  | Cena / ks | Sleva      | Celkem     |       |
| ská šála, vzor káro                               | 1 3 | 490 Kč    |            | 490 Kč     | ×     |
| ový kupon X100 - sleva 100 Kč                     |     | -100 Kč   |            | -100 Kč    | ×     |
|                                                   |     |           | Celkem     | 390 Kč     |       |
|                                                   |     |           | K úhradě   | 390 Kč     |       |
| <b>/ονý kupón</b><br>vý kupon X100 - sleva 100 Kč |     | ſ         | Pokračovat | Zpět do ob | chodu |
| lebrat slevový kupón                              |     |           |            |            |       |

# Vygenerovat slevové kupóny

Tato funkce vytvoří naráz více slevových kupónů se stejnými parametry. Stačí zadat:

- 1. počet slevových kupónů
- 2. výši slevy
- 3. typ slevy
- 4. platnost kupónu

Takto vygenerované kupóny mají každý svůj unikátní slevový kód.

# EET – elektronická evidence tržeb

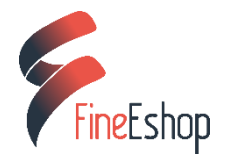

| ¢° | Nastavení             |  |
|----|-----------------------|--|
|    | Základní nastavení    |  |
|    | E-maily               |  |
|    | Odeslané E-maily      |  |
|    | Speciální stránky     |  |
|    | EET                   |  |
|    | Doprava a platba      |  |
|    | Stavy objednávek      |  |
|    | Nastavení vyhledávačů |  |
|    | Sazby DPH             |  |
|    | Záruční doby          |  |
|    | Dodací lhůty          |  |
|    | Nastavení skladu      |  |
|    |                       |  |

Od 1. března 2017 platí povinnost elektronické evidence tržeb v maloobchodu. Povinnost elektronické evidence tržeb je závislá na způsobu jakým vy, jako obchodník, získáte platbu od zákazníka.

#### EET se týká:

- plateb v hotovosti (při osobním odběru zboží)
- online plateb (kartou, přes platební bránu)
- výjimečně i dobírky, když platbu přebíráte v hotovosti

#### Netýká se:

- plateb převodem na účet
- dobírek placených převodem na účet

EET je k dispozici v balíčku **Exclusive, Gold** nebo **Individual**. Modul EET máte již v ceně balíčku a nebudete nám platit **žádný další poplatek**. Pro balíčky Start a Optimum není EET k dispozici (neobsahují modul faktury).

### Aktivace EET v e-shopu

#### Nahrání certifikátu:

- 1. klikněte na tlačítko Správa certifikátů
- 2. klikněte na tlačítko Nový certifikát
- 3. typ certifikátu vyberte EET certifikát
- heslo k certifikátu zadejte heslo, které jste zadali při vygenerování certifikátu na stránkách daňové správy <u>adisdpr.mfcr.cz</u>
- 5. klikněte na vybrat soubor a vložte certifikát uložený na vašem disku
- 6. klikněte na uložit

#### Údaje EET:

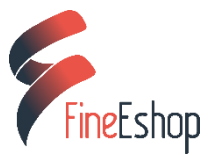

- 1. klikněte na Zadat data EET (DIČ...)
- 2. zadejte DIČ ve tvaru CZ.....
- zadejte ID provozu např. "11" najdete na daňovém portálu sekce provozovny pokud provozovnu nemáte založenou, založte ji
- 4. zadejte ID pokladny pokud žádnou nemáte zadejte např. "1"

Pokud jsou data v pořádku a certifikát s heslem správně nahrán, svítí vám na stránce EET 3x nápis ANO. (nahrán certifikát - ano, Údaje EET - ano, Je vše připraveno - ano)

Spusťte EET - klikněte na tlačítko - stav spuštění (křížek znamená nespuštěno, fajfka znamená spuštěno)

| puštění EET        |              |                       |
|--------------------|--------------|-----------------------|
|                    | Provoz       |                       |
| Nahrán certifikát  | Ano          | Správa certifikátů    |
| Údaje EET          | Ano          | Zadat data EET (DIČ ) |
| Je vše připraveno? | Ano          |                       |
| Stav spuštění      | $\checkmark$ |                       |

# Nastavení EET k jednotlivým platbám

Nyní máte EET připraveno a musíte ještě systému říct, **u které z plateb chcete EET používat**. Nejčastěji se bude jednat o platbu kartou nebo hotovost. V *Nastavení - EET* stačí zakliknout vybrané platby, u kterých chcete evidovat EET

| Spuštění EET pro platby |     |  |  |  |
|-------------------------|-----|--|--|--|
| Platební metoda         | EET |  |  |  |
| Hotovost                | 0   |  |  |  |
| Platba kartou           | 0   |  |  |  |

nebo v Nastavení - Doprava a platba - Způsoby platby

- 1. dejte editovat platbu, u které chcete aktivovat EET
- 2. klikněte na tlačítko EET, tak aby vám svítilo "ANO"
- 3. klikněte na uložit

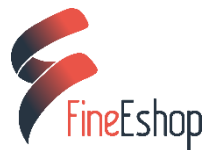

#### E-shop eviduje EET:

- 1. při platbě kartou v okamžiku akceptace platby (zaplacením)
- 2. ostatní platby v okamžiku vygenerování faktury

Kdy dochází k záznamu o evidenci platby, jak postupovat při tvorbě faktur a také jak platbu stornovat - vše se dozvíte na blogu v článku **EET účtenka** ...přejít na článek

### Informační oznámení

Prodávající má **povinnost informovat** své zákazníky o tom, že zákazník nakupuje u prodávajícího, který má povinnost evidovat tržby a vystavit zákazníkovi účtenku. Do e-shopu proto musíte **umístit informační oznámení** v tomto znění:

"Podle zákona o evidenci tržeb je prodávající povinen vystavit kupujícímu účtenku. Zároveň je povinen zaevidovat přijatou tržbu u správce daně online; v případě technického výpadku pak nejpozději do 48 hodin."

Informační oznámení musí být dostatečně viditelné a čitelné. My doporučujeme umístit informační oznámení do spodní části úvodní strany e-shopu:

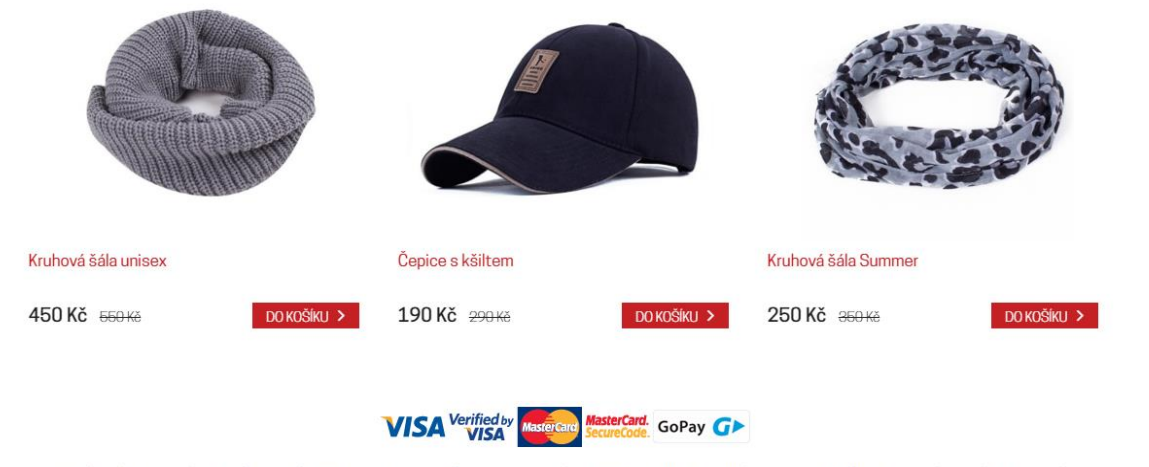

Podle zákona o evidenci tržeb je prodávající povinen vystavit kupujícímu účtenku. Zároveň je povinen zaevidovat přijatou tržbu u správce daně online; v případě technického výpadku pak nejpozději do 48 hodin

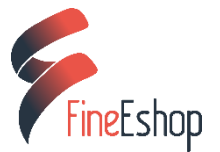

# Vzhled e-shopu

| 🕜 Vzhled         | - | První položka <b>Šablona</b> slouží k výběru šablony. Viz kapitola <b>Výběr</b><br><b>šablony</b> (strana 4). |
|------------------|---|----------------------------------------------------------------------------------------------------|
| Šablona          |   |                                                                                                    |
| Rozložení obsahu |   |                                                                                                    |
| Vlastní CSS/LESS |   | Vlastní CSS/LESS                                                                                              |
| Grafické banery  |   | K dispozici v balíčku Gold. Vyžaduje znalost kaskádových stylů (CSS).                                         |
| Úvodní stránka   |   |                                                                                                    |

# Grafické bannery

Rozměry grafických bannerů se liší v závislosti na zvolené šabloně. V současné nabízí FineE-shop **8** grafických šablon. Doporučené rozměry grafických bannerů v závislosti na zvolené šabloně vidíte v tabulce:

| Simple wide  | 1905×400 pixelů  |
|--------------|------------------|
| Simple       | 1240×450 pixelů  |
| Office       | 625×200 pixelů   |
| Sport        | 1905×400 pixelů  |
| Dark leather | 1905×460 pixelů  |
| Spice        | 880×350 pixelů   |
| Comfort      | 1905×390 pixelů  |
| Tech One     | 1905x 575 pixelů |

Obrázek pro banner by měl mít ideálně stejný rozměr, v jakém se zobrazuje na webu. Drobnou korekturu rozměrů můžete provést přímo v administraci, kde je možné obrázek oříznout na požadovanou velikost.

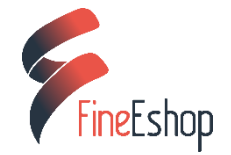

#### Čemu se vyhnout:

- Obrázky menších rozměrů šablona vám sice dovolí nahrát i obrázky menších rozměrů, kterými pak zaplní plochu pro banner, ale výsledkem bude vždy rozmazaný, nekvalitní obrázek, který nevypadá dobře.
- Příliš velké obrázky obecně lze říci, že není vhodné používat obrázky, které svou velikostí přesahují 1 MB. Pokud je na stránce více takových obrázků, výrazně to snižuje rychlost načítání. E-shop je pak pomalý. Abyste se tomu vyhnuli, zmenšete bannery na ideální rozměr. Zvláště majitelé pomalejšího internetového připojení Vám budou vděční.

# Úvodní stránka

#### Sekce produktů

Záložka *Sekce produktů* vám umožňuje nastavit zobrazení zboží na úvodní straně. Zboží je rozděleno do několika sekcí:

- Náhodný výběr zobrazí náhodné zboží
- Naše tipy zobrazí zboží s příznakem Náš tip
- Novinky zobrazí zboží s příznakem Novinka
- Zboží ve slevě zobrazí zboží s příznakem Sleva
- Zboží v akci zobrazí zboží s příznakem Akce

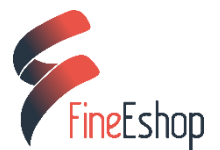

| Obsah úvodní stránky | Nová sek              |
|----------------------|-----------------------|
| Sekce produktů Obsah |                       |
| Náhodný výběr        |                       |
| Naše tipy            | <ul> <li>✓</li> </ul> |
| Novinky              | <b>*</b>              |
| Zboží ve slevě       |                       |
| Zboži v akci         |                       |
| Uložit pořadí        |                       |

17

Jednotlivé sekce je možné editovat kliknutím na tlačítko *Editace* 

#### Obsah

**Informace na úvodní straně.** Ačkoliv na úvodní straně hraje hlavní roli zboží, několik málo informací o vaší nabídce je tu rozhodně na místě. Nahoru na stránku uveďte stručně, **co e-shop nabízí**. Pak by již mělo následovat zboží. Pokud chcete doplnit další informace (odkud zboží pochází, jaké nabízíte značky a cokoliv dalšího), vložte je pod zboží.

**Obrázky na úvodní straně.** Obrázek nahraný v administraci vložíte na úvodní stranu tak, že nejprve zkopírujete URL adresu obrázku a pak zvolíte tlačítko *Vložit / upravit obrázek*:

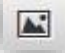

Otevře se vám okno, do kterého vložíte URL obrázku. Dále přidáte Popis a popř. upravíte Rozměry:

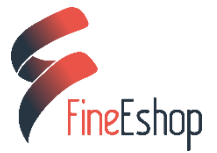

| URL           |   |                   |
|---------------|---|-------------------|
| Popis obrázku |   |                   |
| Rozměry       | x | Zachovat proporce |

I zde platí, že obrázek by neměl být příliš velký. Do administrace nahrávejte obrázky ve stejné velikosti, v jaké se mají zobrazit na webu. Úpravy velikosti obrázků v administraci používejte jen pro drobné korektury rozměrů.

# Vyskakovací okno

| 🖉 Vzhled –       | Vyskakovací okna v e-shopu informují zákazníka o všem, co je důležité              |
|------------------|------------------------------------------------------------------------------------|
|                  | vědět. Pop-up neboli vyskakovací okno se objeví nad ostatními prvky na             |
| Šablona          | obrazovce a zakryje je.                                                            |
| Rozložení obsahu |                                                                                    |
| Vlastní CSS/LESS | Kdy je vhodné pop-up použít?                                                       |
| Grafické banery  |                                                                                    |
| Úvodní stránka   | informace o akcích, slevách                                                        |
|                  | <ul> <li>důležitá sdělení - např. "e-shop má dovolenou"</li> </ul>                 |
| Vyskakovaci okno | <ul> <li>důležité změny - např. změna adresy nebo změna bankovního účtu</li> </ul> |
| Proměnné šablony |                                                                                    |
| Patička          |                                                                                    |
|                  |                                                                                    |

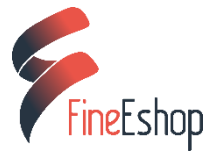

- 1) V administraci e-shopu přejděte do sekce Vzhled Vyskakovací okno
- 2) Vyskakovací okno aktivujte přepnutím tlačítka *Zobrazovat*. Dále vyplňte text, popř. vložte obrázek.

| Vyskakovací okno         |                                                                                                    |
|--------------------------|----------------------------------------------------------------------------------------------------|
| Zobrazovat               |                                                                                                    |
| Obsah vyskakovacího okna | Soubor •       Úpravy •       Vložit •       Zobrazit •       Formát •       Tabulka •       Nástroje •         •       •       Formáty •       24pt •       •       B       I       E       E |
|                          | E-shop má ve dnech                                                                                                    |
|                          | 20.9 - 25.9. 2017                                                                                                    |
|                          | dovolenou                                                                                                    |
|                          |                                                                                                    |
|                          |                                                                                                    |
|                          |                                                                                                    |
|                          | p » span                                                                                                    |

3) Uložte. Nyní je již okno aktivní a můžete si ho prohlédnou ve vašem e-shopu. Okno se zobrazuje pouze po vstupu do e-shopu tak, aby neobtěžovalo zákazníky.

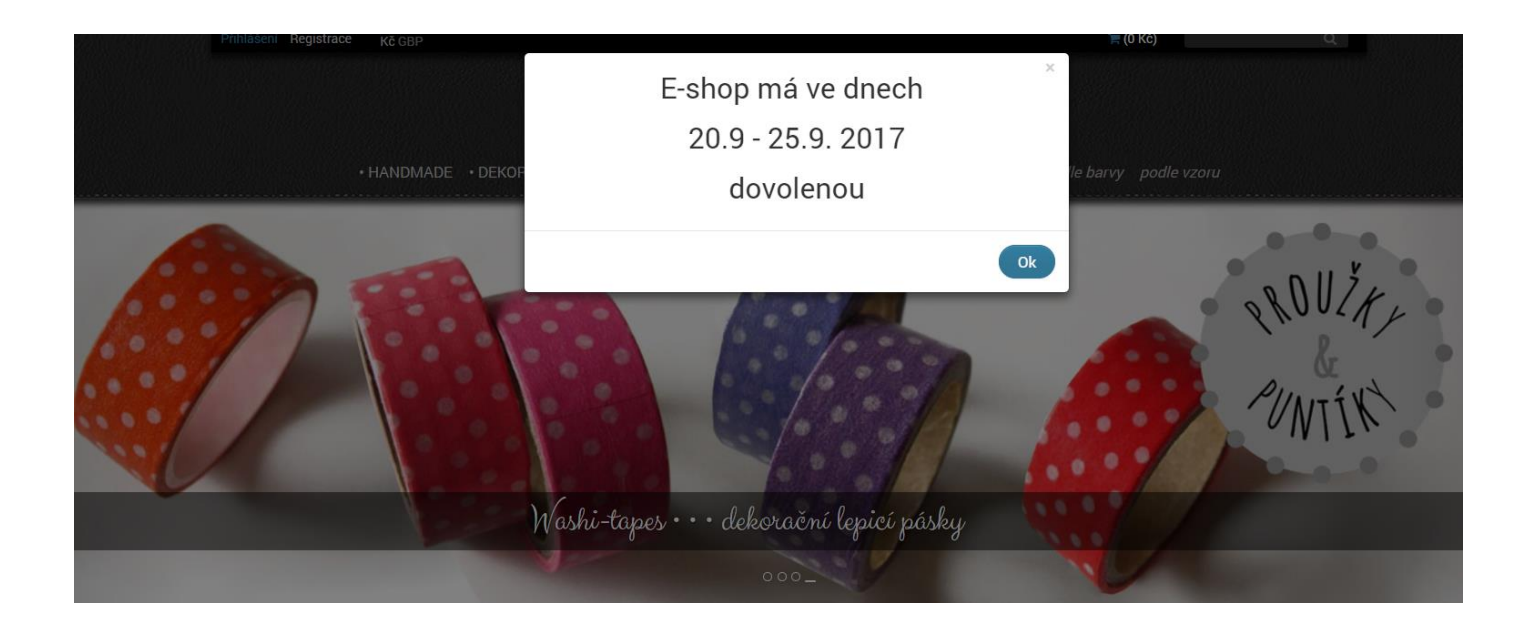

Ukázka z e-shopu prouzkyapuntiky.cz

# Proměnné šablony

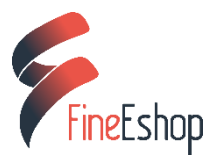

Každá šablona nabízí **jiné proměnné**. Zde je několik příkladů, jak lze pomocí proměnných změnit vzhled e-shopu i některé jeho funkce:

#### Přehled produktů

Přidání zboží do košíku – zde si nastavíte akci, která následuje po přidání zboží do košíku. Možnosti jsou 2:

- 1) přejít do košíku
- 2) zůstat na aktuální stránce

*Typ stránkování* – zvolte si typ stránkování, který vám nejlépe vyhovuje:

- 1) standardní stránkování
- 2) dvojité stránkování kombinace běžného stránkování a tlačítka Načíst další
- 3) nekonečné stránkování pouze tlačítko Načíst další

#### Vzhled

Šablona DarkLeather umožňuje variabilní úpravu v hlavičce e-shopu. Podívejte se, jak tato drobná úprava dokáže změnit vzhled e-shopu: <u>DarkLeather - variabilní hlavička</u>

#### Základní nastavení šablony

Šablona TechOne nabízí variabilní menu. Více o této funkci ve videu: TechOne - variabilní menu

#### Info pruh

Šablony Comfort a TechOne nabízí tzv. informační pruh umístěný pod grafickým bannerem. V sekci Proměnné šablony můžete **editovat obsah a vzhled** informačního pruhu.

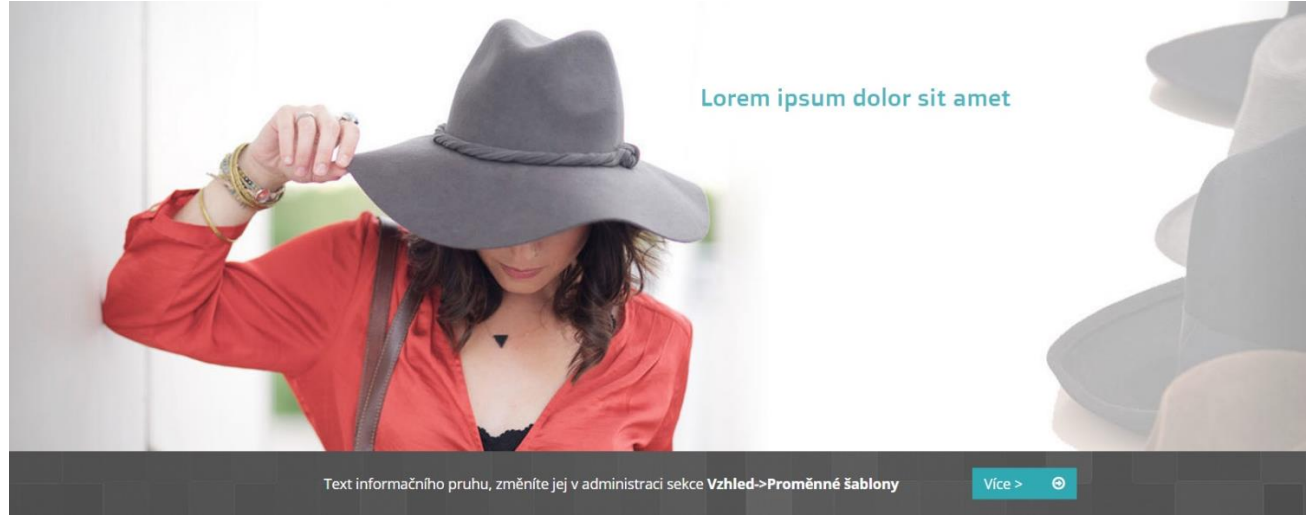

Informační pruh v šabloně TechOne

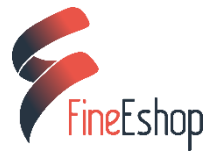

# SEO

SEO neboli search engine optimization v překladu značí optimalizaci pro vyhledávače. Jde o způsob jakým upravit webové stránky tak, aby se zobrazovaly na vysokých příčkách ve vyhledávačích.

### Obsah

Kvalitní a unikátní obsah je základ. Sám Google uvádí, že základem úspěchu je vytvoření užitečných stránek, které budou **bohaté na informace**. Jednoduše se snažte zákazníka informovat o všem, co by ho mohlo zajímat. Čím více informací bude váš e-shop obsahovat, tím bude pro zákazníky užitečnější a získá i vyšší umístění ve vyhledávači.

#### Nezapomínejte na:

Správné formátování textu – nadpisy označené jako <h1> až <h6> mají pro vyhledávače vyšší hodnotu než ostatní text a pomohou vám k vyšším pozicím ve výsledcích vyhledávání:

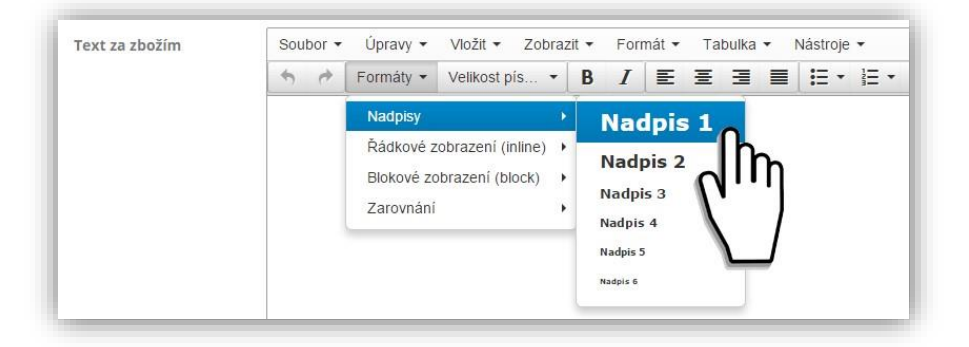

- Stručná a jasná sdělení raději než jedno dlouhé souvětí volte více kratších vět.
   Srozumitelnost je důležitá nejen pro vyhledávače, ale i pro vaše zákazníky.
- Užitečný obsah ne všechny vaše texty musí být zaměřeny primárně na prodej. Napište třeba recenzi na některý z produktů, sdílejte výsledky výzkumů, pište blog, který bude tematicky blízký vašemu e-shopu zkrátka zkuste vytvořit obsah, který čtenáře zaujme a budou ho chtít sdílet.
- URL adresa neboli doména by měla být neměnná, krátká a srozumitelná slova mohou být oddělena pomlčkou.

# Klíčová slova

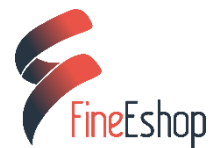

Jedná se o slova, která jsou v textu nejdůležitější (především názvy produktů). Klíčové slovo, pod kterým chcete být zobrazeni, se musí na dané webové stránce opakovat v přiměřeném množství. Při tvorbě obsahu e-shopu proto dbejte na **přirozené použití těchto slov**. Klíčová slova by měla tvořit 3-8% celého textu. Pozor na nadměrný výskyt stejných slov, který může vašemu e-shopu ublížit. Vyhledávače takovýto text vyhodnocují jako spam.

Při výběru klíčových slov berte v úvahu, pro jakou cílovou skupinu je zboží určeno a vyzdvihněte i vlastnosti zboží: *cena, dostupnost, bezpečnost, výhody.* 

K analýze klíčových slov slouží nástroj *Google Keywords Tool* který je součástí služby AdWords a je dostupný zdarma. Nástroj vám po zadání několika klíčových slov nabídne i další relevantní klíčová slova, která zákazníci vyhledávají.

### Meta tagy

**Meta tagy** jsou zvláštní značky, které se píšou do hlavičky stránky. FineE-shop nabízí jednoduchou administraci, ve které snadno vložíte klíčová slova (Meta Keywords) a popis (Meta Description) přesně tam, kde mají být.

- Meta Keywords se již příliš nevyužívají, vyhledávače jako Google a Seznam je neberou v potaz již řadu let. Často jste si o ně psali, proto jsme přidali možnost vyplnit klíčová slova do administrace, ačkoliv jejich vliv na umístění ve vyhledávačích je sporný.
- Meta Description vypisují vyhledávače tehdy, pokud obsahují hledané slovo (nebo většinu hledaných slov).

**Titulek stránky** – v administraci nazvaný jako *Název obchodu*. Dále tu máte možnost vyplnit *Skrytý text v logu stránky* a klíčová slova (*Výchozí META keywords*) a popis (*Výchozí META description*):

| <b>FineEchon</b> |
|------------------|
| FILIERSHOP       |

| Základní údaje Úd    | aje prodejce | Daně | Číslování dokladů  | Výchozí hodnoty dokladů | Alternativní měr |
|----------------------|--------------|------|--------------------|-------------------------|------------------|
| Název obchodu        |              |      | Testovací obchod   |                         |                  |
| Titulek stránky      |              |      |                    |                         |                  |
| Skrytý text v logu s | tránky       |      |                    |                         |                  |
| Výchozí META keyw    | vords        |      |                    |                         |                  |
| Výchozí META desci   | ription      |      |                    |                         |                  |
| META author          |              |      |                    |                         |                  |
| Logo pro stránku     |              |      | Změnit logo stránk | sy                      |                  |
| Logo pro dokumenty   |              |      | Změnit logo dokur  | nentů                   |                  |

**Zboží, kategorie, stránky** – zde můžete vyplnit klíčová slova a popis *zboží, kategorií* a *stránek*. Políčka pro vyplnění klíčových slov hledejte v záložce *Rozšířené*.

| Upravit kategorii                |                                                |
|----------------------------------|------------------------------------------------|
| Základní Rozšířené Textový obsah |                                                |
| Umístění ve struktuře:           | Zobrazovat Klíčová slova <meta/> Popis <meta/> |

**Obrázky** – u všech obrázků, vložných do e-shopu, můžete editovat *Zástupný text* (který se zobrazí místo obrázku v případě, že obrázek nebude načten) a název (*Titulek obrázku*).

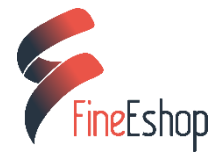

| Obrázek                   | Vybrat obrázek |
|---------------------------|----------------|
| Popisky obrázku           | ×              |
| Zástupný text ( ALT )     |                |
| Titulek obrázku ( TITLE ) |                |
|                           | Uložit Zrušit  |

# Odkazy směřujících na váš e-shop

Takzvaný *linkbuilding*, neboli tvorba zpětných odkazů, je další užitečná metoda, díky níž můžete zvýšit vaši pozici ve vyhledávačích. Podstatou je vytvořit co nejvíce odkazů z jiných webových stránek. Klasickým příkladem je vytvoření stránky na Facebooku, která odkazuje na váš e-shop.

Ačkoliv se problematika SEO zdá složitá, základ je jednoduchý. Měla by jím být snaha o kvalitní obsah a dostatek zajímavých informací pro vaše zákazníky.